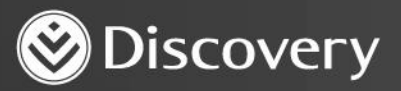

## Health D Advanced convenience. Enhanced care.

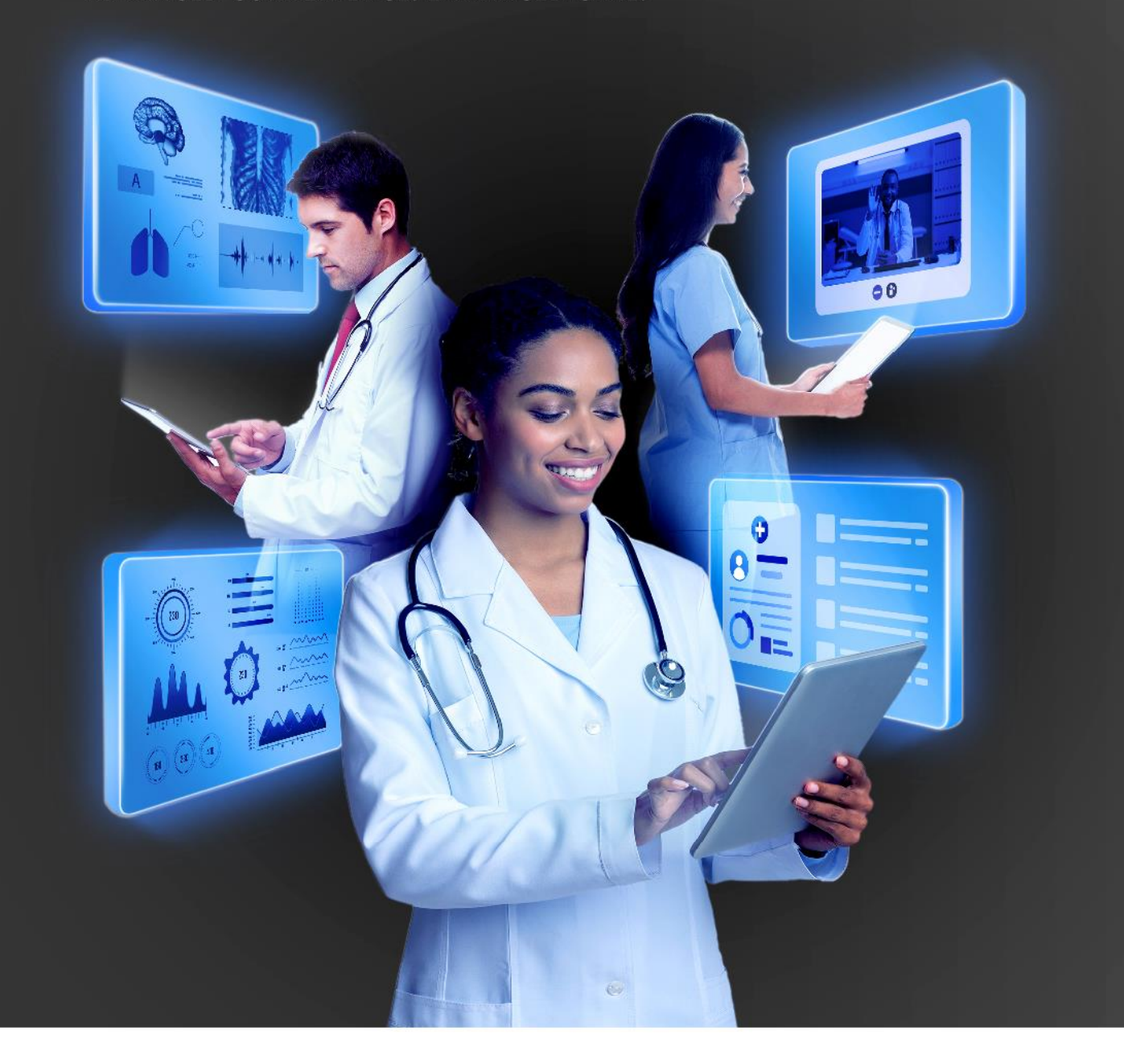

## HOW TO DO A REFERRAL ON THE PLATFORM

DISCOVERY HEALTH 2023

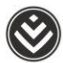

## How to do a referral on the platform

- 1. Initiate an online, in-person or telephonic consultation.
- 2. You will automatically land on the Consultation notes step. You must capture the consultation notes before you can submit the consultation.

| Consultation notes Consultation Consultation | Active co             | nsultation |            |                      |              |           |          | ×                      | Name Surna       |
|----------------------------------------------------------------------------------------------------|-----------------------|------------|------------|----------------------|--------------|-----------|----------|------------------------|------------------|
| Consultation Diagnosis Assessment Clinical Prescription Sick note Referral Submit<br>consultation      Consultation notes   Presenting complaint   Reason for consultation   Clinical findings   Examination   Patient instructions                                                                                                    |                       |            |            |                      |              |           |          |                        | Call in progress |
| Consultation notes Presenting complaint Reason for consultation Clinical findings Examination Patient instructions                                                                                                    | Consultation<br>notes | Diagnosis  | Assessment | Clinical<br>readings | Prescription | Sick note | Referral | Submit<br>consultation |                  |
| Presenting complaint Reason for consultation Clinical findings Examination Patient instructions                                                                                                    | Consultat             | ion notes  |            |                      |              |           |          |                        | -                |
| Reason for consultation   Linical findings   Examination   Patient instructions                                                                                                    | Presenting compla     | int        |            |                      |              |           |          |                        | e C              |
| Linical findings Examination Patient instructions                                                                                                    | Reason for co         | nsultation |            |                      |              |           |          |                        | 1 2              |
| Elinical findings                                                                                                    |                       |            |            |                      |              |           |          |                        | AS ANY           |
| Examination Patient instructions Q                                                                                                    | Clinical findings     |            |            |                      |              |           |          |                        |                  |
| Patient instructions                                                                                                    | Examination           |            |            |                      |              |           |          |                        | 7/               |
|                                                                                                    | Patient instruction   | S          |            |                      |              |           |          |                        | <b>a</b>         |

3. You must also capture a primary diagnosis before you can submit the consultation.

| Consultation notes     Diagnosis     Assessment     Clinical readings   Prescription   Sick note     Referral Submit consultation     Diagnosis     Call     Diagnosis     Assessment     Clinical readings   Prescription   Sick note     Referral Submit consultation     Diagnosis     Call     Diagnosis     Assessment     Call     Diagnosis     Call     Diagnosis     Consultation     Submit consultation     Diagnosis     Consultation     Call     Diagnosis     Consultation     Consultation | Active cor            | sultation            |                      |              |           |          | ×                      | Name Surna       |
|----------------------------------------------------------------------------------------------------|-----------------------|----------------------|----------------------|--------------|-----------|----------|------------------------|------------------|
| Consultation notes       Diagnosis       Assessment       Clinical readings       Prescription       Sick note       Referral       Submit consultation         Diagnosis                                                                                                    | $\oslash$             |                      |                      |              |           |          |                        | Call in progress |
| Diagnosis       Q     Enter ICD-10 Code or Name                                                                                                    | Consultation<br>notes | Diagnosis Assessment | Clinical<br>readings | Prescription | Sick note | Referral | Submit<br>consultation |                  |
| Q Enter ICD-10 Code or Name                                                                                                    | Diagnosis             |                      |                      |              |           |          |                        | -                |
|                                                                                                    | Q Enter ICE           | -10 Code or Name     |                      |              |           |          |                        | SE               |
|                                                                                                    | (                     |                      |                      |              |           |          |                        | 1 2              |
|                                                                                                    |                       |                      |                      |              |           |          |                        |                  |
|                                                                                                    |                       |                      |                      |              |           |          |                        |                  |
|                                                                                                    |                       |                      |                      |              |           |          |                        |                  |
|                                                                                                    |                       |                      |                      |              |           |          |                        |                  |
|                                                                                                    |                       |                      |                      |              |           |          |                        | ę                |

How to do a referral on the platform

4. You can create a referral in the **Referral** step.

| ۵                                                            | **                             | 🗘 Health          | ۱D             |                   |                          |           |          | Q Search patient    | đ          | <b>e</b> •       |
|--------------------------------------------------------------|--------------------------------|-------------------|----------------|-------------------|--------------------------|-----------|----------|---------------------|------------|------------------|
| Patient's file                                               | Active cor                     | sultation         |                |                   |                          |           |          | ×                   | Name Surna | 2                |
| CONSULTATION<br>Overview<br>Clinical<br>Medical history      | Consultation notes             | <b>O</b> iagnosis | Assessment     | Clinical readings | <b>O</b><br>Prescription | Sick note | Referral | Submit consultation |            | Î                |
| Scheme Admin<br>Scheme info<br>Hospital auth<br>Chronic auth | Referral<br>F                  | ind healthcare    | e professional |                   |                          | Re        | ferral   |                     | -          |                  |
| Benefit auth<br>Care programme                               | Create referral<br>Select from |                   | •              |                   |                          |           |          |                     |            |                  |
|                                                              |                                |                   |                |                   |                          |           |          |                     |            | 맞 리)<br>End call |

5. You can create the referral by searching for a specific provider or by selecting **Discipline only.** 

| ۵ (                                                                            | * 8                                                            | 🗘 Health       | ID             |                      |              |           |          | Q Search patien     | t 📴 🦨 🎕                                                                                                    |
|--------------------------------------------------------------------------------|----------------------------------------------------------------|----------------|----------------|----------------------|--------------|-----------|----------|---------------------|----------------------------------------------------------------------------------------------------|
| Patient's file                                                                 | Active cor                                                     | sultation      |                |                      |              |           |          | ×                   | Name Surna                                                                                                    |
| CONSULTATION<br>Overview<br>Clinical<br>Medical history<br>Scheme Admin        | Consultation notes                                             | Diagnosis      | Assessment     | Clinical<br>readings | Prescription | Sick note | Referral | Submit consultation | Call in progress                                                                                                    |
| Scheme info<br>Hospital auth<br>Chronic auth<br>Benefit auth<br>Care programme | Referral<br>F<br>Create referral<br>Select<br>Select<br>Search | ind healthcard | e professional |                      |              | Re        | ferral   |                     |                                                                                                    |
|                                                                                | Discipline only                                                |                |                |                      |              |           |          |                     | <ul> <li>♀</li> <li>♀</li></ul> |

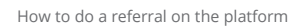

6. If you choose the Search option, you can either type in the name of a specific healthcare provider or search for a discipline type to view a list of healthcare providers. Click on the **Search** icon to see the results. Use the Gender, Discipline and Language filters to refine the results. Once you have found the specific healthcare provider, click the blue add button (+) to add the referral.

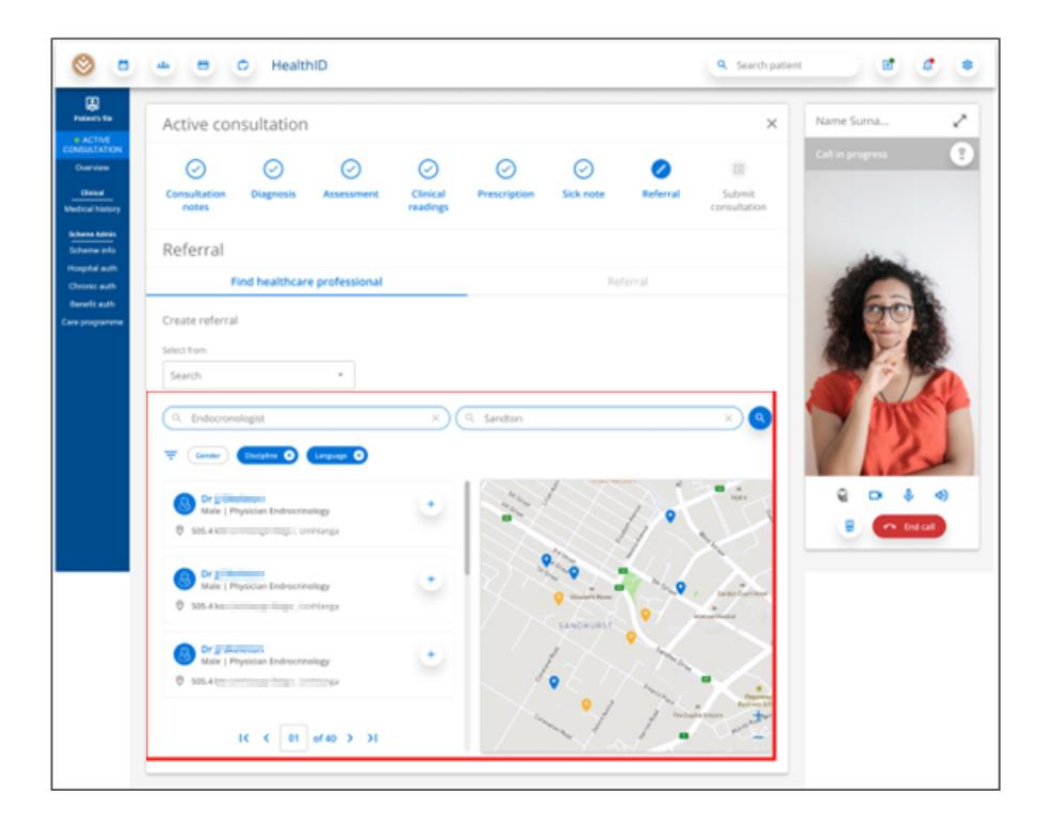

7. The referral will be added and you will see an editable referral message. The referral PDF will be available to download once you have submitted the consultation.

| Active coi            | nsultation        |                |                      |                  |            |          | ×                      | Name Surna       |
|-----------------------|-------------------|----------------|----------------------|------------------|------------|----------|------------------------|------------------|
| $\oslash$             | $\oslash$         | $\oslash$      | $\oslash$            | $\oslash$        | $\bigcirc$ |          | I                      | Call in progress |
| Consultation<br>notes | Diagnosis         | Assessment     | Clinical<br>readings | Prescription     | Sick note  | Referral | Submit<br>consultation |                  |
| Referral              |                   |                |                      |                  |            |          |                        | -                |
|                       | Find healthcar    | e professional |                      |                  | Re         | erral    |                        |                  |
| HEALTHCARE PROFES     | IONAL             | DISCIPLINE     |                      | SELECT REFERRING | PRACTICE   |          |                        | 3 Ore            |
| Dr                    |                   | Endocrinologis |                      | John Street      |            | *        | × ^                    | AF               |
| Referral message      |                   |                |                      |                  |            |          |                        | 1                |
| Dear Dr               |                   |                |                      |                  |            |          |                        |                  |
| I have referred       | Jeanette Blair to | о уоц.         |                      |                  |            |          |                        |                  |
|                       |                   |                |                      |                  |            |          |                        |                  |
| Regards               |                   |                |                      |                  |            |          |                        |                  |

How to do a referral on the platform

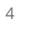

8. You can select the **Find healthcare professional** tab if you want to add another referral.

| <b>I</b>                             | 🚓 🖪 🗘 HealthID                                                                    |                               | Q Search patient |
|--------------------------------------|-----------------------------------------------------------------------------------|-------------------------------|------------------|
| Patient's file                       | Active consultation                                                               |                               | X Name Surna     |
| Clinical<br>cal history              | Consultation     Diagnosis     Assessment     Clinical readings       notes     P | escription Sick note Referral | Call in progress |
| Admin<br>e info<br>Il auth<br>c auth | Referral<br>Find healthcare professional                                          | Referral                      |                  |
| nme                                  | Create referral<br>Select from                                                    |                               |                  |
|                                      | Search<br>Discipline only                                                         |                               |                  |
|                                      |                                                                                   |                               |                  |

9. If you choose the **Discipline only** option, you will see a drop-down list of disciplines.

| ACLIVE COI                                                        | sultation            |                |                      |              |           |          | ×                      | Name Surna       |
|-------------------------------------------------------------------|----------------------|----------------|----------------------|--------------|-----------|----------|------------------------|------------------|
| $\oslash$                                                         | $\bigcirc$           | $\bigcirc$     | $\odot$              | $\oslash$    | $\odot$   |          |                        | Call in progress |
| Consultation<br>notes                                             | Diagnosis            | Assessment     | Clinical<br>readings | Prescription | Sick note | Referral | Submit<br>consultation |                  |
| Referral                                                          |                      |                |                      |              |           |          |                        | aller .          |
| F                                                                 | ind healthcare       | e professional |                      | 10           | Ret       | ferral   |                        |                  |
| Create referral                                                   |                      |                |                      |              |           |          |                        | 1 00             |
| Select from                                                       |                      |                |                      |              |           |          |                        |                  |
| Discipline                                                        |                      | •              |                      |              |           |          |                        |                  |
|                                                                   | ofessional disciplin | e              |                      |              |           |          |                        |                  |
| Select healthcare pr                                              |                      |                |                      |              |           |          |                        |                  |
| Select healthcare pr                                              |                      |                |                      |              |           |          |                        |                  |
| Select healthcare pr                                              |                      |                |                      |              |           |          |                        | 1 100            |
| Select healthcare pr<br>Search<br>Cardiologist<br>Endocrinologist |                      |                |                      |              |           |          |                        | Q 🗗 🌵            |

10. Once you have found the specific discipline, click the **Add** button to add the referral.

| Image: Note of the second second | Active co             | nsultation            |                |                      |              |           |          | ×                      | Name Surna       |
|----------------------------------------------------------------------------------------------------|-----------------------|-----------------------|----------------|----------------------|--------------|-----------|----------|------------------------|------------------|
| Consultation Diagnosis Assessment Clinical<br>readings Prescription Sick note Referral Submit<br>consultation   Referral   Find healthcare professional Referral   Select from   Discipline •   Select healthcare professional discipline   Endocrinologist •                                                                                                    | $\oslash$             | $\oslash$             | $\bigcirc$     | $\oslash$            | $\oslash$    | $\oslash$ |          |                        | Call in progress |
| Referral   Find healthcare professional   Referral                                                                                                    | Consultation<br>notes | Diagnosis             | Assessment     | Clinical<br>readings | Prescription | Sick note | Referral | Submit<br>consultation |                  |
| Find healthcare professional     Referral       Create referral       Select from       Discipline       Select healthcare professional discipline       Endocrinologist                                                                                                    | Referral              |                       |                |                      |              |           |          |                        | -                |
| Create referral     Select from       Discipline     •       Select healthcare professional discipline     •       Endocrinologist     •                                                                                                    | 1                     | ind healthcar         | e professional |                      | _            | Re        | ferral   |                        |                  |
| Select from Discipline Select healthcare professional discipline Endocrinologist                                                                                                    | Create referra        |                       |                |                      |              |           |          |                        | 1 00             |
| Discipline     •       Select healthcare professional discipline     •       Endocrinologist     •                                                                                                    | Select from           |                       |                |                      |              |           |          |                        |                  |
| Select healthcare professional discipline Endocrinologist                                                                                                    | Discipline            |                       | <b>~</b>       |                      |              |           |          |                        | NO P             |
| Endocrinologist -                                                                                                    | Select healthcare p   | rofessional disciplir | ne             |                      |              |           |          |                        |                  |
|                                                                                                    | Endocrinologi         | st                    | •              |                      |              |           |          |                        | 1 1 25           |
|                                                                                                    | Add                   |                       |                |                      |              |           |          |                        |                  |

11. The referral will be added and you will see an editable referral message. The referral PDF will be available for download once you have submitted the consultation.

| Active co                                  | nsultation               |                 |                      |                  |           |          | ×                      | Name Surna       |
|--------------------------------------------|--------------------------|-----------------|----------------------|------------------|-----------|----------|------------------------|------------------|
| Consultation<br>notes                      | Diagnosis                | Assessment      | Clinical<br>readings | Prescription     | Sick note | Referral | Submit<br>consultation | Call in progress |
| Referral                                   | Find healthcarr          | e professional  |                      | CE OFT DETENDING | Re        | ferral   |                        | -                |
| -                                          | STOTALE                  | Endocrinologist |                      |                  |           | *        | × ^                    | 1 P              |
| Referral message                           |                          |                 |                      |                  |           |          |                        |                  |
| Dear Colleagu<br>I have referre<br>Regards | e<br>d Jeanette Blair to | o you.          |                      |                  |           |          |                        |                  |

How to do a referral on the platform

12. In the **Submit consultation** step, you can review all the information you captured during the consultation. You can return to any section of the active consultation and add or update information. When you click the **Submit consultation** button, the consultation will be submitted and you can view the submitted **Consultation** section. This section includes the option to download any documents created during the consultation, such as the prescription, sick note and referrals.

| B 🗢 HealthiD                                                                                                    |                                                                                                    |                |            | A service      | a             |
|----------------------------------------------------------------------------------------------------|----------------------------------------------------------------------------------------------------|----------------|------------|----------------|---------------|
| active consultation                                                                                                    |                                                                                                    |                |            | ×              | Name Surve    |
| 0 0 0                                                                                                    | 0 0 0                                                                                                   | a              | 0          | 0              | of the second |
| Seculator Digeos Assesses                                                                                                    | Diska Protogram Tak                                                                                     | ,              | e se se se | Salaria .      |               |
| RORCE /                                                                                                    | widings                                                                                                 |                |            | comulaction.   |               |
| ubmit consultation                                                                                                    |                                                                                                    |                |            | 13 1.0mm       |               |
| onsultation summary. Jeanette Blair                                                                                                    |                                                                                                    |                |            |                | 11            |
| Deleasematation                                                                                                    |                                                                                                    |                |            |                | 1             |
| Dee: 21/05/0020                                                                                                    |                                                                                                    |                |            |                | -             |
| Station 100 per                                                                                                    |                                                                                                    |                |            |                | -             |
| dect the billing practice                                                                                                    |                                                                                                    |                |            |                |               |
|                                                                                                    |                                                                                                    |                |            |                | 1             |
| one derive some                                                                                                    |                                                                                                    |                |            |                |               |
| and the second Party of                                                                                                    |                                                                                                    |                |            |                | 9 0           |
| wening amplalet                                                                                                    |                                                                                                    |                |            |                |               |
| <ul> <li>Finite to complete signs of Lorenty ippoint design at an at<br/>-Portfleer signs of structure and its relaxioned treesport less<br/>- Stream same of structure of 11 and each relation</li> </ul>                                                                                                    | consected a dipatring dir.<br>Maat at Maxee et Maree enges a lip-<br>is sout stansetting in alleren men |                |            |                |               |
| <ul> <li>To every firmer on policy in a closed of some of some of some firmer.</li> </ul>                                                                                                    | verseere de exercise en anerike 1880 te                                                                 |                | 10.08      |                |               |
| na hép                                                                                                    |                                                                                                    |                |            |                |               |
| Finite to coupling or open at Lorent apollor datases at an et-<br>Funther signs of chronic and its else aned to more inclusion                                                                                                    | consected a subprising etc.<br>didunt at above at defore magna a liqu                                   |                |            |                |               |
| <ul> <li>Shawa general signs of \$2 some ad million version, q.</li> </ul>                                                                                                    | un totarabievers sa altares altare                                                                      | ini statuje    | 3 67.03    |                |               |
| 64574545296                                                                                                    |                                                                                                    |                |            |                |               |
| - Fade to obgaine signs of Lorent lipsum defor sit smatt-<br>Further signs of chorse and so wurned terroor inc-                                                                                                    | Loomoodestum adaptacing etic<br>ciduust ut takone et cakone na traa e iga                               | a.             |            |                |               |
| - Stress general signs of its order of relative sections, p                                                                                                    | de restructioners tactor callering failer le                                                            | ethilut clips) | 10.01      |                |               |
|                                                                                                    |                                                                                                    |                |            |                |               |
| litical modings                                                                                                    |                                                                                                    |                |            |                |               |
| Body metrics                                                                                                    |                                                                                                    |                |            |                |               |
| BASHETHI OPS                                                                                                    | 80-80-50-0                                                                                              |                |            |                |               |
| Viegre 140                                                                                                    | SC mening                                                                                               |                |            |                |               |
| HE git: \$40                                                                                                    | 40 mm Hp                                                                                                |                |            |                |               |
| 101 110                                                                                                    | 00 C = 42                                                                                               |                |            |                |               |
| Vialor e roumference 146/                                                                                                    | SC mentig                                                                                               |                |            |                |               |
| Hp Ho 2 (20) 142                                                                                                    | an and the                                                                                              |                |            |                |               |
| Vital signs                                                                                                    |                                                                                                    |                |            |                |               |
| IRRAWITH OF A GAIN                                                                                                    | et en anna esta esta esta esta esta esta esta est                                                       |                |            |                |               |
| mixed mixed mixed parallel 140                                                                                                    | 40 m Hg                                                                                                 |                |            |                |               |
| Pasiurol Hypotencian 340                                                                                                    | 20 mm #2                                                                                                |                |            |                |               |
| Hoart Azur 1462                                                                                                    | to write                                                                                                |                |            |                |               |
| Nişîan 140                                                                                                    | TEC rearrange                                                                                           |                |            |                |               |
| ingrata                                                                                                    |                                                                                                    |                |            |                |               |
|                                                                                                    |                                                                                                    |                |            |                |               |
| inary diagramit                                                                                                    |                                                                                                    |                |            |                |               |
| ino - wome unaction (Nulling (Non-second could                                                                                                    |                                                                                                    |                |            |                |               |
| omiey degrees                                                                                                    |                                                                                                    |                |            |                |               |
| <ul> <li></li></ul>                                                                                                    |                                                                                                    |                |            |                |               |
| ono. A - param of a side                                                                                                    |                                                                                                    |                |            |                |               |
| nestripi on                                                                                                    |                                                                                                    |                |            |                |               |
| incide proceders and the contraction                                                                                                    |                                                                                                    | -10            |            |                |               |
| Prepapulated with provide descript                                                                                                    | ionicat                                                                                                 | Note text      |            |                |               |
| MOONE DAMATH FIRM                                                                                                    | NO 867 1995                                                                                             | 87             | w5 . 4     | CONTRACTOR NO. |               |
| fernalize Symp                                                                                                    |                                                                                                    |                |            |                |               |
| perior and a second second sec | and the first strategiese                                                                               | 08             | 00         | -              |               |
| tersettere Sente<br>Securiterialite Villed Aucher<br>1977. M.                                                                                                    | Sard typing instructions                                                                                | 08             | 00         | Ð              |               |
| Generation Synather                                                                                                    | Start typing least values                                                                               | 04             | 00         | 12             |               |
| Dell. B.                                                                                                    |                                                                                                    |                |            | -              |               |
| elenal                                                                                                    |                                                                                                    |                |            |                |               |
| In the second second                                                                                                    |                                                                                                    |                |            |                |               |
| Incomparison Income                                                                                                    |                                                                                                    |                |            |                |               |
| Referal mesage                                                                                                    |                                                                                                    |                |            |                |               |
| Overlags Dr Therapices.                                                                                                    | al al c                                                                                                 |                |            |                |               |
| hours is a real particle whyse, we shap to produ                                                                                                    |                                                                                                    |                |            |                |               |
|                                                                                                    |                                                                                                    |                |            |                |               |
| IOCRORPORTERA, SERVIC                                                                                                    |                                                                                                    |                |            |                |               |
| Di L. Entreininger                                                                                                    |                                                                                                    |                |            |                |               |
| Georgings De Theorem .                                                                                                    |                                                                                                    |                |            |                |               |
| There effected isonethe to you, the may be pre-d                                                                                                    | NO MA.                                                                                                  |                |            |                |               |
| Annual second                                                                                                    |                                                                                                    |                |            |                |               |
| princp                                                                                                    |                                                                                                    |                |            |                |               |

How to do a referral on the platform